# **RILEVAZIONE SCIOPERI**

# Guida Operativa per gli Utenti dell'applicazione "Rilevazione scioperi"

La presente guida rappresenta uno strumento informativo e di supporto all'utilizzo dell'applicazione Web per la gestione della rilevazione degli scioperi

# Simboli usati nella guida e descrizione

| 0        | Accanto al divieto di transito sono indicate le operazioni non permesse                               |
|----------|----------------------------------------------------------------------------------------------------|
|          | Accanto all'uomo che legge il giornale sono indicate notizie utili al miglioramento dell'operatività. |
| <b>N</b> | Accanto alla lente sul bordo della pagina sono riportati approfondimenti.                             |
| STOP     | Accanto allo STOP sono riportati aspetti cui prestare attenzione.                                     |

#### INDICE

| 1 | INTRODUZIONE                                             | 4       |
|---|----------------------------------------------------------|---------|
| 2 | UTILIZZO DELL'APPLICAZIONE PER L'UTENTE AMMINISTRATORE   | 5       |
|   | 2.1.1 Elenco Scioperi                                    | 5       |
|   | 2.1.2 Creazione Sciopero                                 | 6       |
|   | 2.1.3 Visualizza Sciopero                                | 7       |
|   | 2.1.4 Modifica Sciopero                                  |         |
|   | 2.1.5 Invio e-mail                                       |         |
|   | 2.1.5.1 Aggiungi destinatari                             | 14      |
|   | 2.1.5.2 Allegare File                                    |         |
|   | 2.1.6 Elenco comunicazioni inviate                       | 15      |
| 3 | UTILIZZO DELL'APPLICAZIONE PER L'UTENTE GESTORE          |         |
|   | 3.1.1 Elenco Scioperi                                    | 16      |
| 4 | UTILIZZO DELL'APPLICAZIONE PER L'UTENTE ISTITUTO SCOLAST | TICO 17 |
|   | 4.1.1 Elenco Scioperi                                    |         |
|   | 4.1.2 Inserisci/Modifica Dati                            |         |

# **1 INTRODUZIONE**

L'applicazione riguarda la rilevazione degli scioperi delle scuole, ne permetterà la visualizzazione e gestione ed è destinata ai seguenti utenti:

- Gli Istituti scolastici.
- Un Amministratore.
- Un Gestore.

Le utenze Amministratore e Gestore sono utilizzate dal personale del Ministero della Pubblica Istruzione. L'applicazione deve implementare il seguente processo:

- L'utente Amministratore crea uno sciopero e lo pone nello stato "In Corso".
- Le Scuole inviano i dati concernenti lo sciopero.
- Il Gestore visualizza i dati acquisiti secondo diverse modalità di aggregazione e di sintesi, consentendone l'esportazione in MS-Excel e consentendone, anche, l'invio per e-mail ad alcuni destinatari già pre-impostati o ad altri destinatari non preimpostati.
- L'utente Amministratore archivia lo sciopero.

# 2 UTILIZZO DELL'APPLICAZIONE PER L'UTENTE

# AMMINISTRATORE

L'utente Amministratore (personale del Ministero della Pubblica Istruzione) può accedere all'applicazione digitando Utente e Password. Una volta identificato dal sistema visualizzerà l'elenco degli scioperi, in caso contrario verrà visualizzato un messaggio di utente/password errati.

#### 2.1.1 Elenco Scioperi

A seguito dell'identificazione l'utente visualizzerà l'elenco degli scioperi dell'anno scolastico corrente, se non ce ne dovessero essere, saranno visualizzati gli scioperi dell'anno precedente.

L'Amministratore può creare uno sciopero, visualizzarlo, modificarlo se non è ARCHIVIATO, eliminarlo se è CREATO, attivarlo se non è ARCHIVIATO, archiviarlo interrompendo in tal modo l'immissione dei dati da parte degli Istituti Scolastici e aggiungere una giornata se non è ARCHIVIATO.

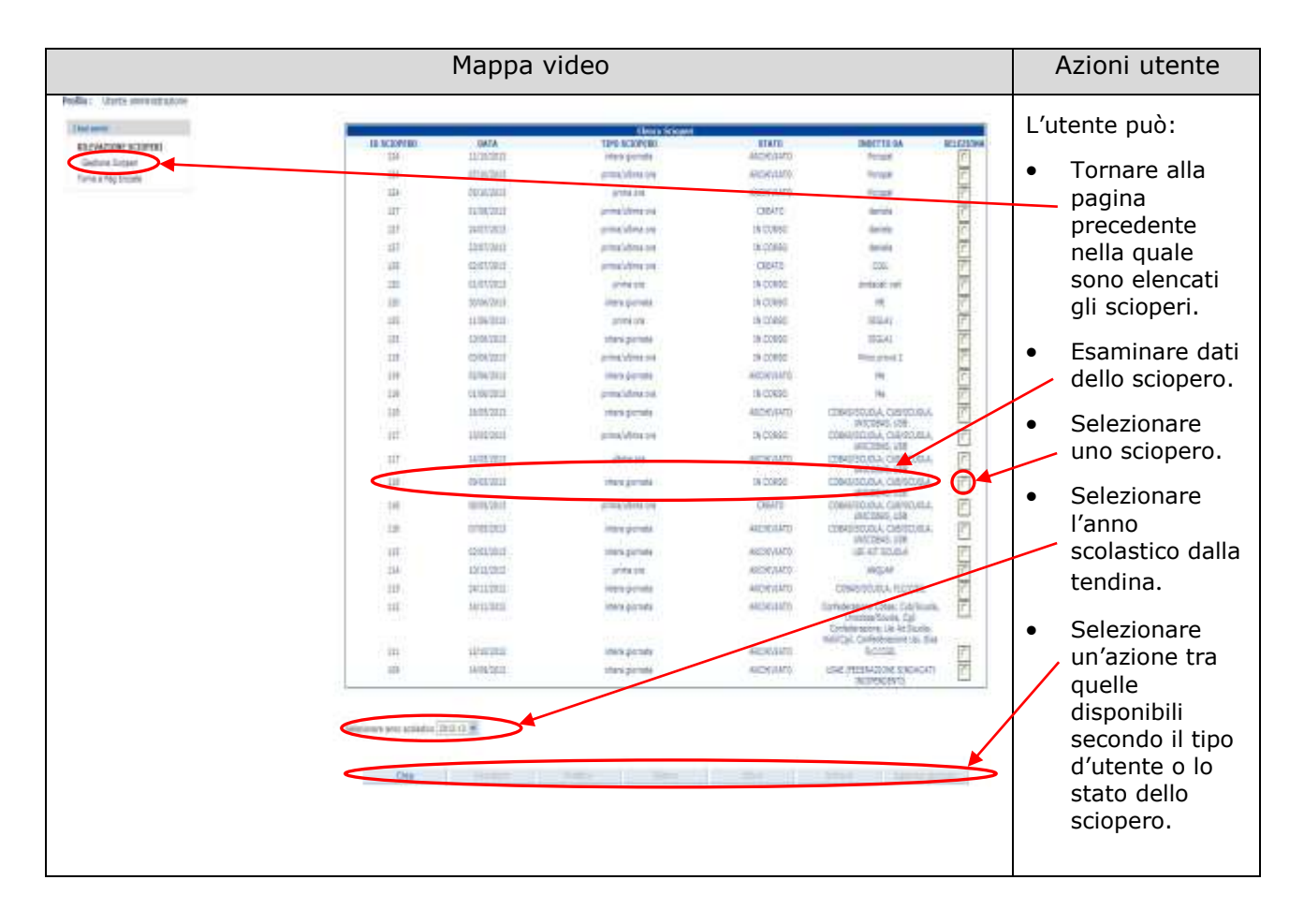

#### 2.1.2 Creazione Sciopero

Nella maschera contenente l'elenco degli scioperi, premendo il tasto Crea viene presentata la seguente maschera dove vengono riportati i campi da riempire con i dati del nuovo sciopero da creare:

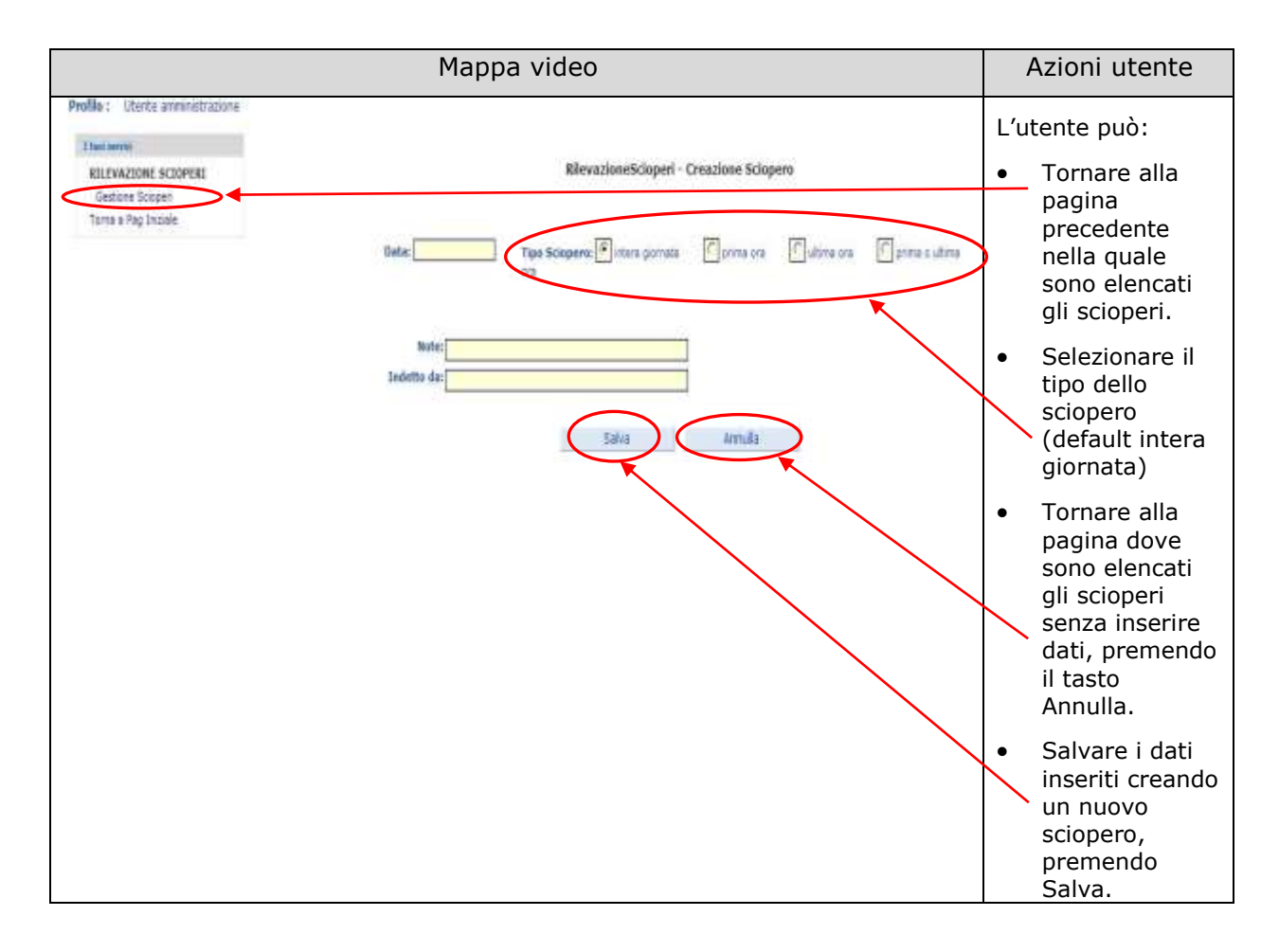

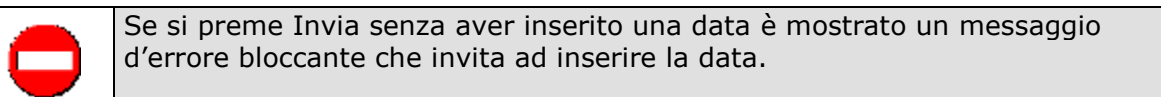

### 2.1.3 Visualizza Sciopero

Selezionando uno sciopero nella maschera contenente l'elenco degli scioperi e premendo il tasto Visualizza è presentata la seguente maschera che inizialmente elabora sempre i dati della Situazione nazionale globale.

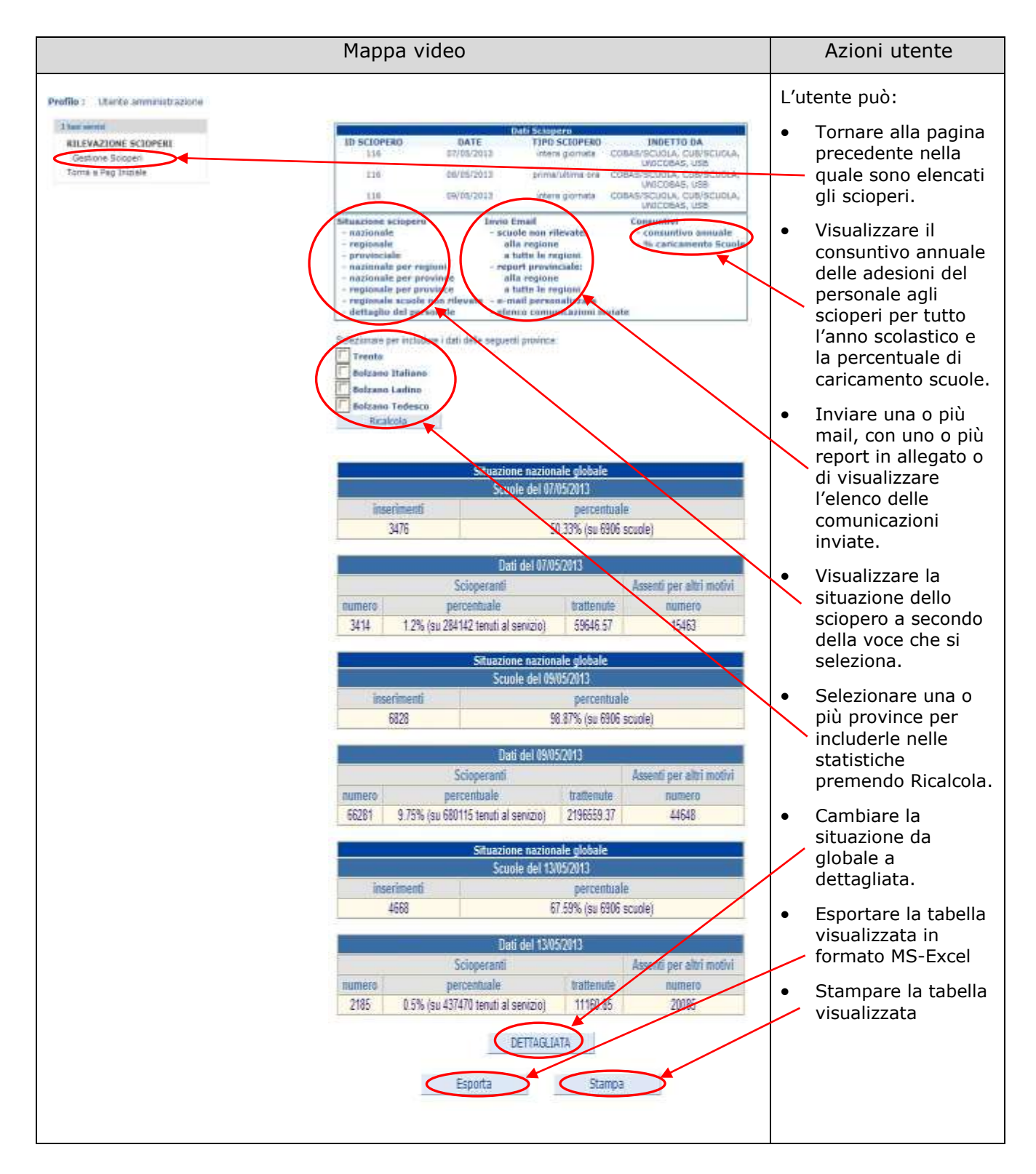

Di seguito è riportata la maschera contenente i dettagli dello sciopero dopo aver premuto il tasto Dettagliata:

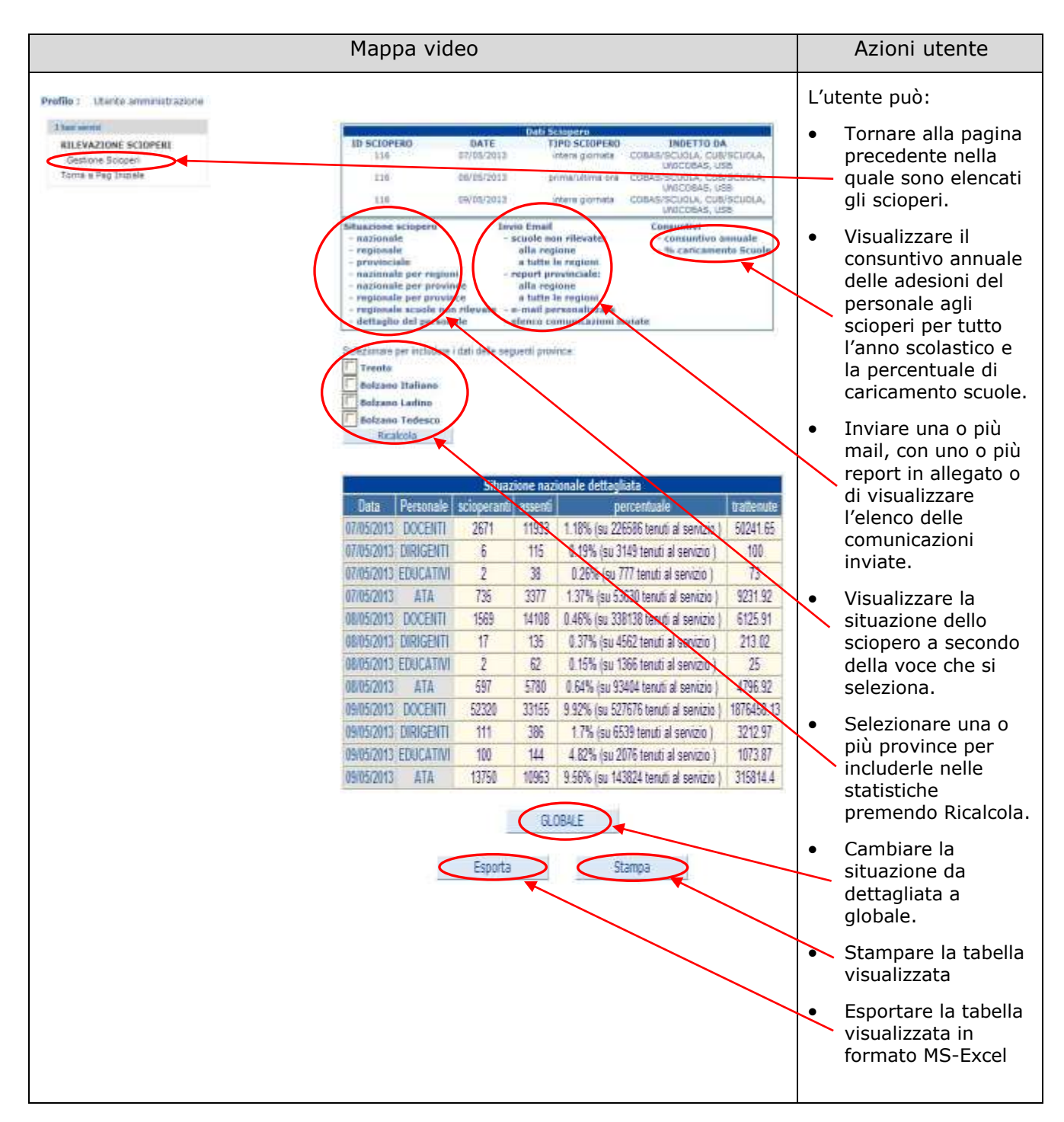

È possibile selezionare le seguenti tipologie di situazioni di sciopero:

- **Situazione nazionale globale sciopero**: permette di visualizzare a livello nazionale i dati dello sciopero selezionato, per ogni giornata che lo compone (numero e percentuale delle scuole che hanno inviato i dati, di scioperanti, di assenti per altri motivi e le trattenute operate);

- **Situazione nazionale dettagliata sciopero**: permette di visualizzare a livello nazionale i dati in dettaglio dello sciopero selezionato, per ogni giornata che lo compone (per ogni tipologia di personale, il numero di scioperanti, la percentuale sul totale, le trattenute operate, il numero degli assenti per altri motivi);

- **Situazione regionale globale sciopero**: permette di visualizzare, per la regione selezionata, i dati relativi allo sciopero selezionato, per ogni giornata che lo compone (numero delle scuole che hanno inviato i dati e la percentuale sul totale, di scioperanti, di assenti per altri motivi, e le trattenute operate);

- **Situazione regionale dettagliata sciopero**: permette di visualizzare, per la regione selezionata, i dati relativi allo sciopero selezionato, per ogni giornata che lo compone (per ogni tipologia di personale, il numero di scioperanti, la percentuale sul totale, le trattenute operate, il numero degli assenti per altri motivi);

- **Situazione provinciale globale sciopero**: permette di visualizzare, per la provincia selezionata, i dati relativi allo sciopero selezionato, per ogni giornata che lo compone (numero delle scuole che hanno inviato i dati e la percentuale sul totale, di scioperanti, di assenti per altri motivi, e le trattenute operate);

- **Situazione provinciale dettagliata sciopero**: permette di visualizzare, per la regione selezionata, i dati relativi allo sciopero selezionato, per ogni giornata che lo compone (per ogni tipologia di personale, il numero di scioperanti, la percentuale sul totale, le trattenute operate, il numero degli assenti per altri motivi);

- *Situazione dichiarazioni sciopero a livello nazionale per regioni*: permette di visualizzare i dati (raggruppati per regione) dichiarati dalle scuole per lo sciopero selezionato, considerando ogni giornata che lo compone (per ogni tipologia di personale, il numero di scioperanti, quelli in servizio, e la relativa percentuale, il totale del personale in sciopero, quello in servizio e la relativa percentuale, infine le trattenute operate);

- **Situazione dichiarazioni sciopero a livello nazionale per provincie**: permette di visualizzare i dati (raggruppati per provincia) dichiarati dalle scuole per lo sciopero selezionato, considerando ogni giornata che lo compone (per ogni tipologia di personale, il numero di scioperanti, quelli in servizio, e la relativa percentuale, il totale del personale in sciopero, quello in servizio e la relativa percentuale, infine le trattenute operate);

- **Situazione dichiarazioni sciopero a livello regionale per provincie**: permette di visualizzare i dati dichiarati dalle scuole di una regione (raggruppati per provincia) per lo sciopero selezionato, considerando ogni giornata che lo compone (per ogni tipologia di personale, il numero di scioperanti, quelli in servizio, e la relativa percentuale, il totale del personale in sciopero, quello in servizio e la relativa percentuale, il totale degli istituti, quelli rilevati e la relativa percentuale, infine le trattenute operate);

- **Situazione scuole senza dichiarazione per regione**: permette di visualizzare l'elenco delle scuole, della regione selezionata, che non hanno ancora fornito i propri dati relativi ad uno sciopero.

- **Dettaglio personale scioperante e in servizio**: permette di visualizzare la lista delle scuole (con possibilità di aggregazione per regione/provincia) e, per ognuna di loro, i dati relativi al numero degli scioperanti, al numero del personale in servizio e al numero totale del personale assente per altro motivo. Attraverso un dettaglio successivo, i dati saranno raggruppati per tipologie di personale (dirigenti, docente, educativo, ATA).

- **Consuntivo annuale delle adesioni del personale**: permette di visualizzare il consuntivo annuale delle adesioni del personale agli scioperi per tutto l'anno scolastico, suddiviso per personale in servizio (dirigente, docente, educativo, ATA) con possibilità di dettaglio a livello di scuola e di aggregazione per provincia/regione/nazione.

- **Percentuale caricamento scuole**: permette di visualizzare, in base ai dati dichiarati, il numero delle scuole che hanno aderito allo sciopero e la loro percentuale. La rilevazione potrà essere effettuata per raggruppamenti a livello regionale o provinciale.

Selezionando una diversa Situazione sciopero si visualizza la nuova tabella con la tipologia desiderata, che può essere stampata o esportata in formato MS-Excel.

Di seguito è riportato un esempio di Situazione sciopero provinciale.

|                                                                                               | Mappa video                                                                                                    |          | Azioni utente                                                                                                    |
|-----------------------------------------------------------------------------------------------|----------------------------------------------------------------------------------------------------|----------|----------------------------------------------------------------------------------------------------|
| Profile : Uterte annihistrazione<br>El Evazore Sciopent<br>Genore Sciop<br>Tome a Peg Irizole | Mappa video         ID SCIOPERIO       DATE       1150 SCIOPERIO       DATE       1150 SCIOPERIO         136       07/055/2013       intera giomata       COBAS/SCIOLA, CUB/SCIOLA, CUB/ | L'u<br>• | Azioni utente<br>tente può:<br>Tornare alla pagina<br>precedente nella<br>quale sono elencati<br>gli scioperi.<br>Visualizzare il<br>consuntivo annuale<br>delle adesioni del<br>personale agli<br>scioperi per tutto<br>l'anno scolastico e<br>la percentuale di<br>caricamento delle<br>scuole.<br>Selezionare la<br>provincia dalla<br>tendina.<br>Inviare una o più<br>mail, con uno o più<br>report in allegato o<br>di visualizzare<br>l'elenco delle<br>comunicazioni<br>inviate. |
|                                                                                               | Innerimanti         piscantuale           126         38 77% (2) 125 scuole)           Edit del 60/35/2013         seent per altri motivi<br>numero           123         0.35% (su 13011 teruti al sevico)         534 24           123         0.35% (su 13011 teruti al sevico)         534 24           Standardae provinciale del 60/35/2013         832           Standardae (0.055/2013)         1825 scuole)           Innerimenti         percentuale           322         98 03% (su 325 scuole)           Desi del 60/05/2013         Asserti per altri rootivi<br>mumero           percentuale         18 77% (su 325 scuole)           Desi del 60/05/2013         Asserti per altri rootivi<br>mumero           13 7% (su 35009 teruti al sevico)         318257 82         2740                                                                                                    | •        | l'elenco delle<br>comunicazioni<br>inviate.<br>Selezionare la<br>regione dalla<br>tendina.<br>Visualizzare la<br>situazione dello<br>sciopero a secondo<br>della voce che si                                                                                                    |
|                                                                                               | Esporta Stampa                                                                                                    | • / • /  | Cambiare la<br>situazione da<br>globale a<br>dettagliata.<br>Stampare la<br>tabella visualizzata<br>Esportare la tabella<br>visualizzata in<br>formato MS-Excel                                                                                                    |

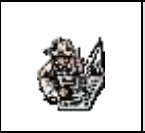

Selezionando il link alla regione si dovrà scegliere la regione destinataria della mail e quindi confermare l'invio premendo l'apposito tasto.

Selezionando il link a tutte le regioni invece le mail partono in automatico.

### 2.1.4 Modifica Sciopero

Selezionando uno sciopero, che non risulta in stato ARCHIVIATO, nella maschera contenente l'elenco degli scioperi e premendo il tasto Modifica è presentata la seguente maschera.

|                                                                                                    | Mappa video                                                                                                    | Azioni utente                                                                                                    |
|----------------------------------------------------------------------------------------------------|----------------------------------------------------------------------------------------------------|----------------------------------------------------------------------------------------------------|
| Profile : Uberte annenistrazione                                                                                                    |                                                                                                    | L'utente può:                                                                                                    |
| There exercises a second a second a sec | Attenzione II Prevaesia il gubante "Agglungi giornata" nuo sarannu prese in considerazione modifiche selle gagina sottastante.<br>Sotganes - 112<br>Giornate : 17/19/2012 19/19/2012<br>Data inizite 17/19/2012<br>Data inizite 17/19/2012<br>Data inizite 17/19/2012<br>Data inizite 17/19/2012<br>Data inizite 17/19/2012<br>Data inizite 17/19/2012 | <ul> <li>Tornare alla<br/>pagina<br/>precedente<br/>nella quale<br/>sono elencati<br/>gli scioperi.</li> </ul>             |
|                                                                                                    | Note:<br>Indetta da:<br>Salva Annula Angung gorrata                                                                                                    | <ul> <li>Selezionare il<br/>tipo dello<br/>sciopero<br/>(default intera<br/>giornata)</li> </ul>                           |
|                                                                                                    |                                                                                                    | <ul> <li>Aggiungere<br/>una nuova<br/>giornata ad<br/>uno sciopero,<br/>premendo<br/>Aggiungi<br/>giornata</li> </ul>      |
|                                                                                                    |                                                                                                    | • Tornare alla<br>pagina dove<br>sono elencati<br>gli scioperi<br>senza inserire<br>dati, premendo<br>il tasto<br>Annulla. |
|                                                                                                    |                                                                                                    | <ul> <li>Salvare i dati<br/>inseriti,<br/>premendo<br/>Salva.</li> </ul>                                                   |

### 2.1.5 Invio e-mail

Nella successiva maschera è riportato l'invio di una mail personalizzata.

| Mappa video                                                                                                    | Azioni utente                                                                                                    |
|----------------------------------------------------------------------------------------------------|----------------------------------------------------------------------------------------------------|
| Profile:       Control Sectores D       INCETTO DA         Control Sectores D       Control Sectores D       Control | <ul> <li>L'utente può:</li> <li>Tornare alla<br/>pagina<br/>precedente nella<br/>quale sono<br/>elencati gli<br/>scioperi.</li> <li>Accedere alla<br/>funzionalità di<br/>scelta destinatari<br/>della mail.</li> <li>Accedere alla<br/>funzionalità di<br/>Allega file alla<br/>mail.</li> <li>Inviare una mail<br/>premendo il<br/>tasto Invia</li> </ul> |

Se si preme Invia senza aver aggiunto destinatari è mostrato un messaggio d'errore bloccante che invita ad aggiungerne almeno uno.

### 2.1.5.1 Aggiungi destinatari

|                                 | Azioni utente                                   |                       |                            |
|---------------------------------|-------------------------------------------------|-----------------------|----------------------------|
| Destinatario                    | E-Mail                                          | Seleziona/Deseleziona | L'utente può:              |
| U.S.R. LAZIO                    | Direzione-lazio@istruzione.it                   |                       | Selezionare o              |
| U.S.R. TOSCANA                  | Direzione-<br>toscana@istruzione.it             |                       | deselezionare<br>tutti i   |
| U.S.R. UMBRIA                   | Direzione-umbria@istruzione.it                  |                       | destinatari                |
| U.S.R. LOMBARDIA                | Segrdirettore-<br>lombardia@istruzione.it       |                       | cliccando                  |
| U.S.R. VENETO                   | Direzione-veneto@istruzione.it                  |                       | Deseleziona/               |
| U.S.R. FRIULI<br>VENEZIA GIULIA | Direzione-<br>friuliveneziagiulia@istruzione.it |                       | tutti.                     |
| U.S.R. PIEMONTE                 | Direzione-<br>piemonte@istruzione.it            |                       | Selezionare     uno o più  |
| U.S.R. LIGURIA                  | Direzione-liguria@istruzione.it                 |                       | destinatari.               |
| U.S.R. EMILIA<br>ROMAGNA        | Direzione-<br>emiliaromagna@istruzione.it       |                       | Aggiungere un              |
| U.S.R. MARCHE                   | Direzione-marche@istruzione.it                  |                       | nuovo                      |
| U.S.R. MOLISE                   | Direzione-molise@istruzione.it                  |                       | all'elenco,                |
| U.S.R. BASILICATA               | Direttore-<br>basilicata@istruzione.it          |                       | inserendo un               |
| U.S.R. PUGLIA                   | Direzione-puglia@istruzione.it                  |                       | indirizzo e-mai            |
| U.S.R. SICILIA                  | Direzione-sicilia@istruzione.it                 |                       | valido.                    |
| U.S.R. SARDEGNA                 | Direzione-<br>sardegna@istruzione.it            |                       | Confermare la scelta dei   |
| U.S.R. CALABRIA                 | Segrdirettore-<br>calabria@istruzione.it        |                       | destinatari<br>inserendoli |
| U.S.R. ABRUZZO                  | Direzione-<br>abruzzo@istruzione.it             |                       | nella mail                 |
| U.S.R. CAMPANIA                 | Alberto.bottino@istruzione.it                   |                       | Conferma.                  |
|                                 |                                                 | Aggiungi destinatario | • Tornaro alla             |
|                                 |                                                 |                       | nagina di invio            |
| Annulla                         |                                                 | Conferma              | e-mail senza               |
|                                 |                                                 |                       | aggiungere                 |
|                                 |                                                 |                       | destinatari                |
|                                 |                                                 |                       | premendo                   |
|                                 |                                                 |                       | Annulla.                   |

Maschera per la scelta dei destinatari a cui inviare una mail personalizzata:

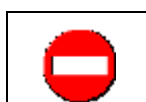

Se si preme Aggiungi destinatario bisogna aver compilato il campo Destinatario ed E-mail, questo con un indirizzo valido.

### 2.1.5.2 Allegare File

Maschera per la scelta dei report da allegare in una mail personalizzata:

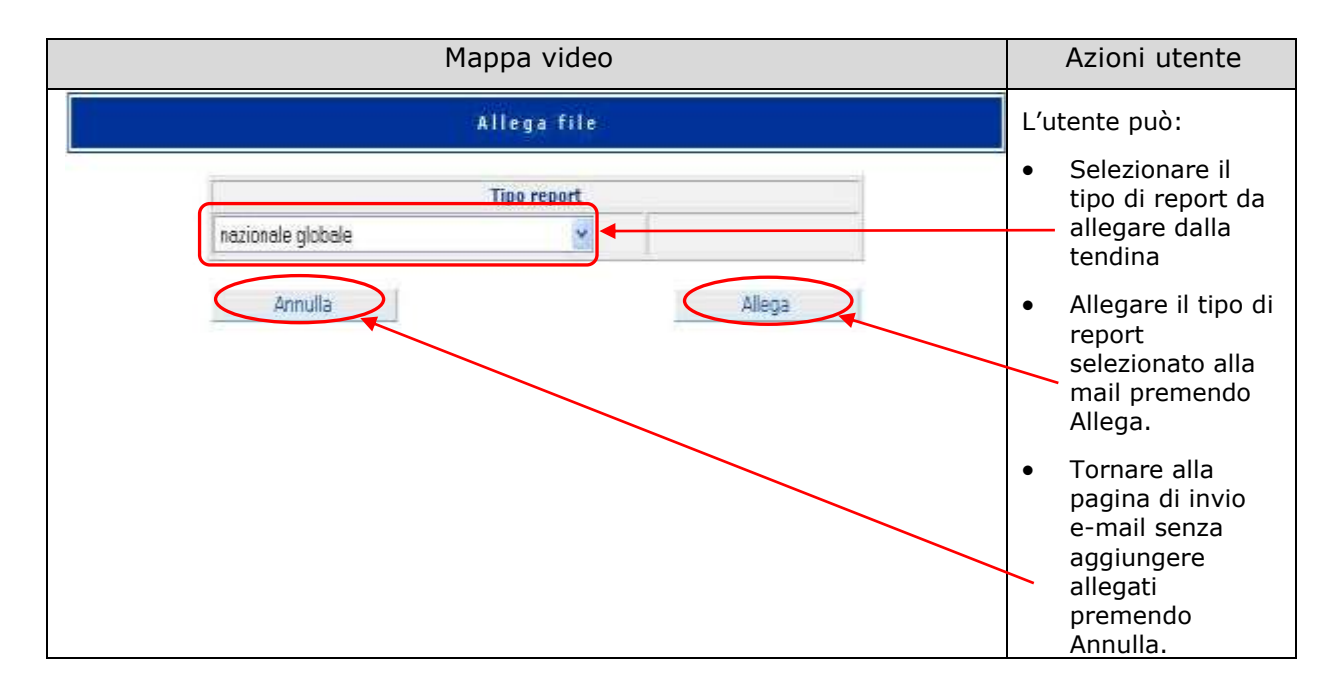

#### 2.1.6 Elenco comunicazioni inviate

La seguente maschera visualizza l'elenco delle comunicazioni inviate per lo sciopero selezionato:

| Mappa video                     |                                                         |                                          |                                                                                                    |                | Azioni utente                                                                                                    |                                  |
|---------------------------------|---------------------------------------------------------|------------------------------------------|----------------------------------------------------------------------------------------------------|----------------|----------------------------------------------------------------------------------------------------|----------------------------------|
| PeoFile   Utients annuest(2000) |                                                         |                                          |                                                                                                    |                |                                                                                                    | L'utente può:                    |
| Bit plat departs arrange at     | 10.0000700                                              | DATE                                     | TIED SCIEPERS                                                                                                    |                | THEFT TO DA                                                                                                    |                                  |
| ALLEWALOVE PLOTED               | 116                                                     | 47/96/2816                               | imara pisrtata                                                                                                    | - conservation | DA CUERCUOA UNCORNE USE                                                                                                    |                                  |
| Trans a Tex bolicit             | 22.0                                                    | 06/05/2013                               | prime/utime ore                                                                                                    | COBASISCH      | DLA, CUB/SCUDIA, UNICOBAS, USB                                                                                                    | <ul> <li>Tornare alla</li> </ul> |
| Torta a ragionara               | 116                                                     | 26/01/1013                               | etara gornalis                                                                                                    | - 102846/9CU   | OLA, CUERCUSLA, UNICOBAS, UNE                                                                                                    |                                  |
|                                 | Situation stiegers                                      | 1                                        | avii firmf                                                                                                    | Care           | andivi                                                                                                    | pagina                           |
|                                 | - autonalty                                             |                                          | <ul> <li>acuala nels milevator</li> </ul>                                                                                                    | - 83           | metertivo ameade                                                                                                    | nun and amba                     |
|                                 | regenato                                                |                                          | alle regrant                                                                                                    | 2.79           | Carloreneto Sciente                                                                                                    | precedente                       |
|                                 | - narionale per regioni                                 |                                          | report previnciale                                                                                                    |                |                                                                                                    | nolla gualo                      |
|                                 | - numbriale per province                                |                                          | elle regione                                                                                                    |                |                                                                                                    |                                  |
|                                 | <ul> <li>regionale per province</li> </ul>              |                                          | white is regimal                                                                                                    |                |                                                                                                    | cono oloncati                    |
|                                 | - regionale acasta non idea                             | VIE :                                    | e mail personalitente                                                                                                    |                |                                                                                                    | SUID EIEIICALI                   |
|                                 | - detrages nel peressolo                                |                                          | - stears competitions evolve                                                                                                    |                |                                                                                                    | ali scioneri                     |
|                                 |                                                         |                                          | Contrast of the second state                                                                                                    |                |                                                                                                    | gii scioperi.                    |
|                                 |                                                         | NAME INCOME ADDRESS                      | Centra Hadd Lautete                                                                                                    | DOCESSO,       | and a second second sec |                                  |
|                                 | ACIDERE PALL DES                                        | ATALE DEPTIME AND                        | MAIL DESCIMATION                                                                                                    | DOMETHS!       | ACTION ACTIONAL                                                                                                    |                                  |
|                                 | ETVES/2018 TRUE EVIDEN/200                              | 5 Farature patitives                     | Amadealinearman divectoral dates 1                                                                                                    | INTO DATE      | hazonela gishafa                                                                                                    |                                  |
|                                 | EVEN/2018 BAJE FOREIGC                                  | <ul> <li>furgime palities</li> </ul>     | damaatsii inamger@funcceip.dblica.3                                                                                                    | HOUD TAFS      | raborale dettagi eta                                                                                                    |                                  |
|                                 | #7/25/2003 3838 87/85/200                               | <ol> <li>faretore publica</li> </ol>     | Antikenseren disseren bisken                                                                                                    | 39/10 0/11     | reportelli girbala                                                                                                    |                                  |
|                                 | UNWERDED HERE EXTERNOL                                  | <ul> <li>Fargorek patalica</li> </ul>    | paragetorecode: B.s.covebrateor 4                                                                                                    | Sevio caril    | FUELDING OF THE STORE                                                                                                    |                                  |
|                                 | #7/15/2003 5852 05/15/200<br>#7/16/100-1 mpts skrut/56- | 5 Farstone publics                       | Set-Administration of the set of the set of | SWID OATS      | TRECOVER BODIES                                                                                                    |                                  |
|                                 | gives the set of the bar                                | Functions to Alling                      | And an an an an an an an an an an an an an                                                                                                    | TRATE TRATE    | transmiss withold                                                                                                    |                                  |
|                                 | #1/W6/2012 #878 28/09/2012                              | 1 fandrime palititica                    | Antalasticies and a later state of the second state of                                                                                                    | WID DATE       | raisman listagi na                                                                                                    |                                  |
|                                 | 17/25/2013 1018 35/19/201                               | 1 furstoter subbline                     | Antistucconcept Burgerandshee F                                                                                                    | INVED DATE     | testenale plobale                                                                                                    |                                  |
|                                 | #2785(2013 1837 BirB5/201                               | Fandicine pubblica                       | dattadesicosecoper@"undicaid                                                                                                    | BAYED DATE     | ristotrale cettiglists                                                                                                    |                                  |
|                                 | 87/85/2013 3838 89/85/201                               | 5 Farstrone babelines                    | deterdepionescoper @functorespublifice.it                                                                                                    | 2040-2413      | reponate globale                                                                                                    |                                  |
|                                 | ROALOVER 1818 WWWDEEL                                   | <ul> <li>Furthere publication</li> </ul> | yearserousecoles durations                                                                                                    | PWID-DATE      | capitale detaidine                                                                                                    |                                  |
|                                 | EVEN-2021 1044 0000-200                                 | Additional traditional                   | Statement of Working Lines                                                                                                    | BAND DATE      | maintenia distanti ata                                                                                                    |                                  |
|                                 | 09/15/2013 1047 05/01/202                               | 5.000                                    | a dimensional manufact                                                                                                    | 29/10 0411     | Schurghers rational for cancer                                                                                                    |                                  |
|                                 | 99/25/2013 3048 10/07/201                               | 2 gand                                   | A abreated optimized and a structure of                                                                                                    | SWID DATE      | dictransport national per region                                                                                                    |                                  |
|                                 | 49/25/2003 1848 01/01/200                               | 2 garm                                   | S. RECEIPTER DO BALANDAR A.                                                                                                    | INVED DATE     | picture aperi nazionali per previntali                                                                                                    |                                  |
|                                 | 84/85/2018 8879 85/87/205                               | 2 96000                                  | in terzeliza antile. 8                                                                                                    | BWID DATE      | tacionale glidate                                                                                                    |                                  |
|                                 | 49/99/2003 3672 83/37/200                               | . 149000                                 | - Arriilla antici i                                                                                                    | SWID DATE      |                                                                                                    |                                  |
|                                 | - 29(8)/2013 3272 80/57/205                             | 11000                                    | in service and a second                                                                                                    | anni Dirti     | and a state of the state of the |                                  |
|                                 | ##15/2015 3074 34/30/2015                               | 00000                                    | of the plant in the little of the little of | 1000001        | Party carry among an alla                                                                                                    |                                  |
|                                 | PERSIZED BETS BALEWICK                                  | 10000                                    | the data of the section of                                                                                                    | 29410-0471     | April card amonths do and                                                                                                    |                                  |
|                                 | HWHD/20cd BEYS BHYD/20c                                 | 1 18000                                  | in terbilita antila. A                                                                                                    | 39/00 2471     | Part carconetto esider                                                                                                    |                                  |
|                                 | Ph/25/2018 1017 84/01/201                               | 10000                                    | Australia and Australia and Australia an                                                                                                    | INTO DATE      | Percisionamente acuita                                                                                                    |                                  |
|                                 | Per85/2013 3878 84/87/201                               | 2 imicos                                 | rm terzegin anda d                                                                                                    | BMID DRTI      | Conturting simula                                                                                                    |                                  |
|                                 | PERS/2023 SE/3 PA/27/202                                | s minta                                  | re torp@alaeids.#                                                                                                    | Serio Sets     | Southe ren relevate per regretal<br>ABRAJEZED                                                                                                    |                                  |
|                                 |                                                         |                                          |                                                                                                    |                |                                                                                                    | 1                                |
|                                 |                                                         |                                          |                                                                                                    |                |                                                                                                    | 1                                |

# **3 UTILIZZO DELL'APPLICAZIONE PER L'UTENTE**

# GESTORE

L'utente Gestore (personale del Ministero della Pubblica Istruzione) può accedere all'applicazione digitando Utente e Password. Una volta identificato dal sistema visualizzerà l'elenco degli scioperi, in caso contrario verrà visualizzato un messaggio di utente/password errati.

#### 3.1.1 Elenco Scioperi

A seguito dell'identificazione l'utente visualizzerà l'elenco degli scioperi dell'anno scolastico corrente, se non ce ne dovessero essere, saranno visualizzati gli scioperi dell'anno precedente. A questo punto selezionando uno sciopero si attiverà il tasto Visualizza e premendolo si accederà alla maschera di dettaglio.

La maschera d'accesso, a seguito della corretta identificazione, è la seguente:

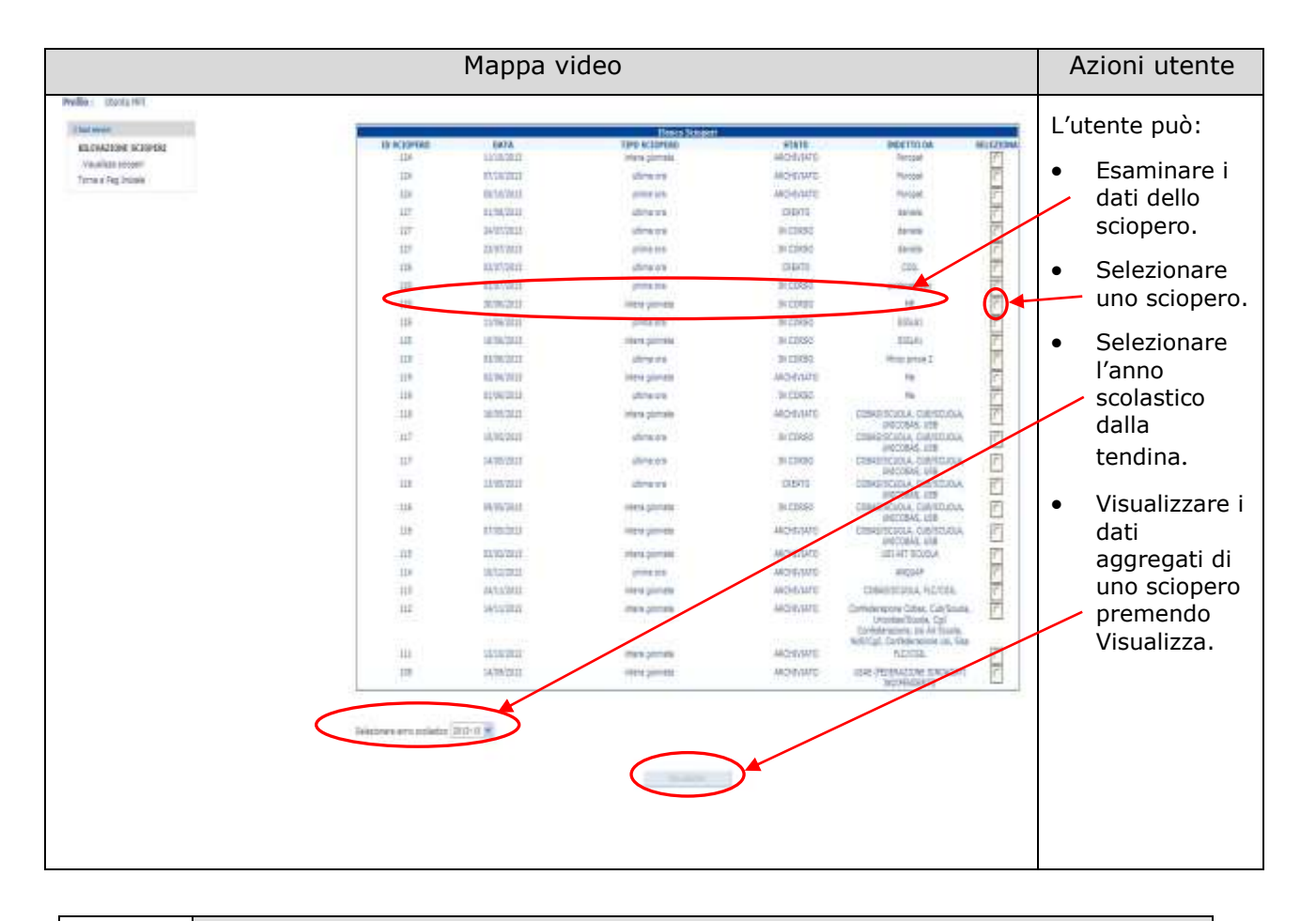

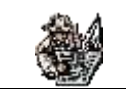

Le funzionalità a cui si accede premendo su Visualizza saranno le stesse che ha l'utente Amministratore vedere da 2.1.3 Visualizza Sciopero

# 4 UTILIZZO DELL'APPLICAZIONE PER L'UTENTE ISTITUTO SCOLASTICO

L'utente Istituto Scolastico può accedere all'applicazione inserendo il solo codice meccanografico dell'istituto. Una volta identificato dal sistema visualizzerà l'elenco degli scioperi con stato IN CORSO, in caso contrario verrà visualizzato un messaggio di utente/password errati.

### 4.1.1 Elenco Scioperi

A seguito dell'identificazione l'utente visualizzerà l'elenco degli scioperi in corso dell'anno scolastico corrente. A questo punto selezionando uno sciopero si attiverà il tasto Inserisci/Modifica Dati e premendolo si accederà alla maschera d'acquisizione dati.

La maschera d'accesso, a seguito della corretta identificazione, è la seguente:

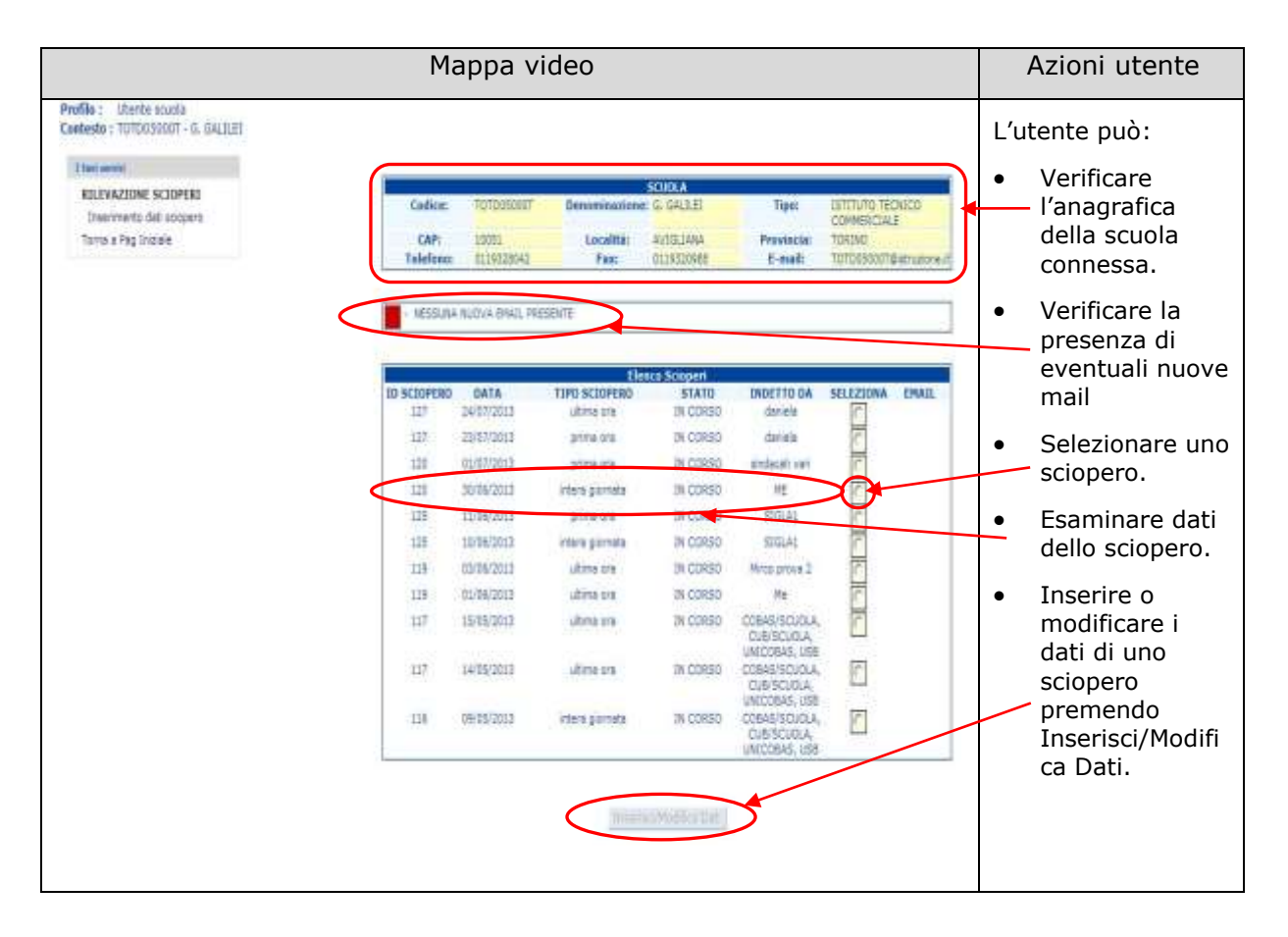

#### 4.1.2 Inserisci/Modifica Dati

Premendo il tasto Inserisci/Modifica Dati si entrerà nella seguente maschera che consente di inserire o modificare i dati per lo sciopero selezionato; nel caso di inserimento i valori risulteranno tutti a zero, altrimenti in caso di modifica verranno visualizzati i dati precedentemente salvati.

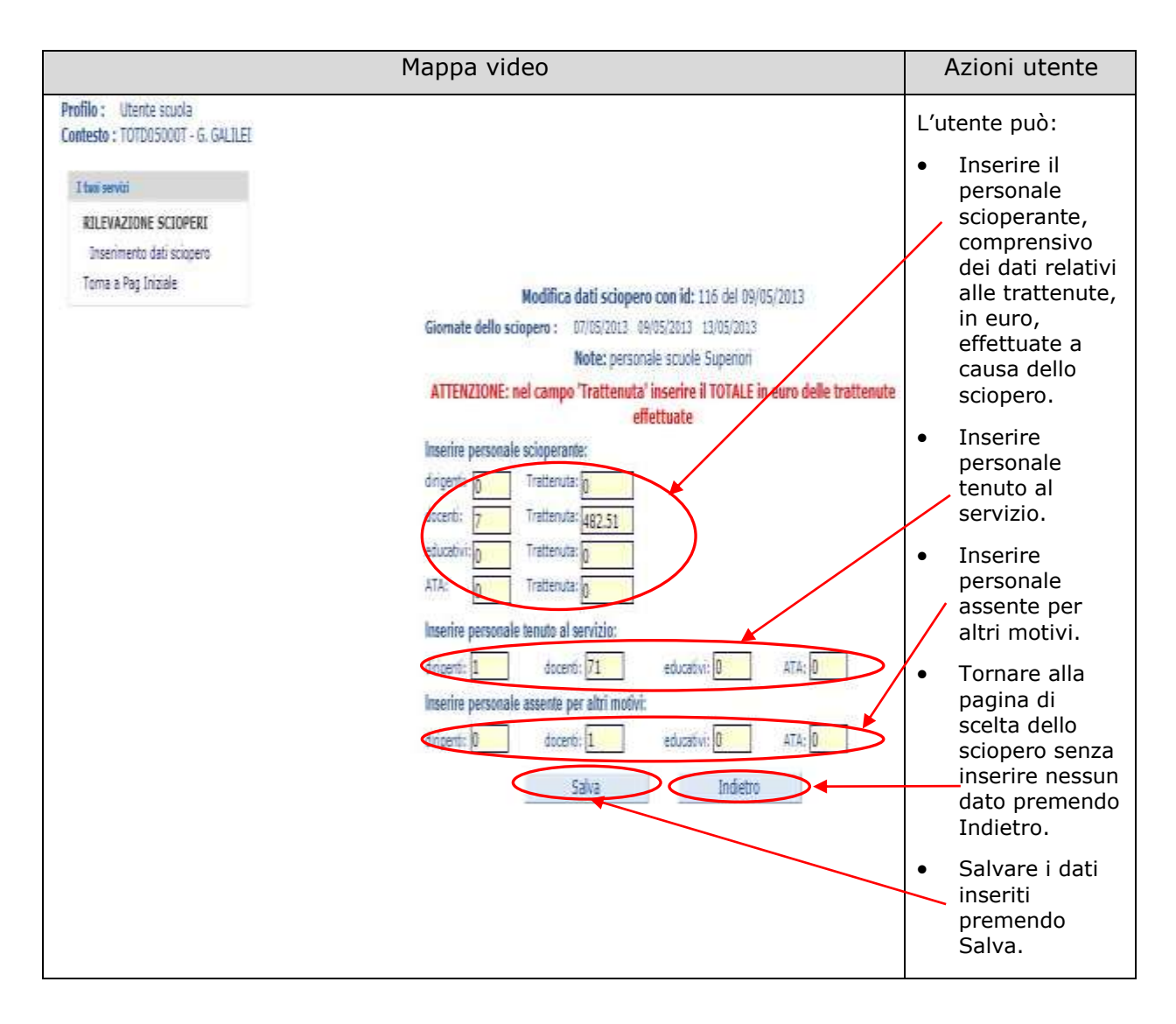

Il numero del personale tenuto al servizio deve essere sempre maggiore o al più uguale al numero del personale scioperante, in caso contrario è mostrato un messaggio d'errore bloccante che invita a controllare i dati inseriti.

Il campo "Trattenute" può accogliere solo valori numerici e deve contenere il TOTALE delle trattenute, in euro, effettuate a causa dello sciopero.

Non vengono effettuati controlli sulla validità del dato immesso.

L'inserimento di valori decimali deve essere effettuata utilizzando il punto e non la virgola